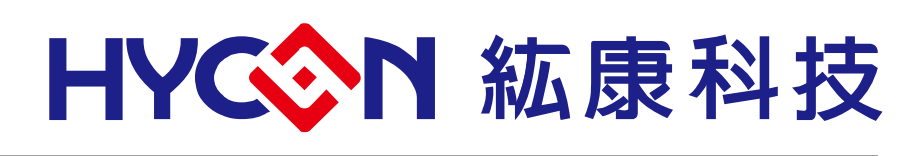

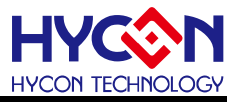

# **Table of Contents**

| 1. 包装内容                              |
|--------------------------------------|
| 2. 安全注意事项5                           |
| 3. 软件安装要求                            |
| 3.1. 软件安装需求                          |
| 4. 硬件工具介绍                            |
| 4.1. 架构说明                            |
| 4.2. HY16F Mini Link 控制盒介绍7          |
| 4.3. 目标板介绍                           |
| 4.4. 目标板电路图12                        |
| 4.5. 硬件 LCD Board 介绍                 |
| 4.6. HY16F Mini Link 控制盒与目标板硬件连接步骤16 |
| 5. 硬件连接介绍17                          |
| 6. 修订纪录                              |

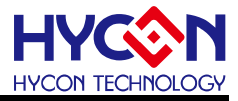

注意:

- 1、本说明书中的内容,随着产品的改进,有可能不经过预告而更改。请客户及时到本公司网站下载更新 http://www.hycontek.com。
- 2、 本规格书中的图形、应用电路等,因第三方工业所有权引发的问题,本公司不承担其责任。
- 本产品在单独应用的情况下,本公司保证它的性能、典型应用和功能符合说明书中的条件。当使用在客户 的产品或设备中,以上条件我们不作保证,建议客户做充分的评估和测试。
- 4、 请注意输入电压、输出电压、负载电流的使用条件, 使 IC 内的功耗不超过封装的容许功耗。对于客户在超出说明书中规定额定值使用产品,即使是瞬间的使用,由此所造成的损失,本公司不承担任何责任。
- 5、本产品虽内置防静电保护电路,但请不要施加超过保护电路性能的过大静电。
- 6、本规格书中的产品,未经书面许可,不可使用在要求高可靠性的电路中。例如健康医疗器械、防灾器械、 车辆器械、车载器械及航空器械等对人体产生影响的器械或装置,不得作为其部件使用。
- 7、本公司一直致力于提高产品的质量和可靠度,但所有的半导体产品都有一定的失效概率,这些失效概率可能会导致一些人身事故、火灾事故等。当设计产品时,请充分留意冗余设计并采用安全指标,这样可以避免事故的发生。
- 8、 本规格书中内容,未经本公司许可,严禁用于其他目的之转载或复制。

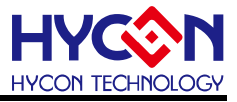

# 1. 包装内容

HY16F3910-DK01 硬件开发套件(参见表 1-1)包含 HY16F Mini Link 控制盒(Mini Link Debug Tool)和 HY16F3910-N088 目标板(Target Board); HY16F3910-DK01 硬件开发套件可针对 HY16F3910 系列芯片,进行 MCU 应用程序的开发,透过 NB/PC 端连接进行程序编译、软硬件除错、芯片烧录等功能,本文章主要介绍 IDE 硬件开发工具,相关的硬件配备如下图所示:

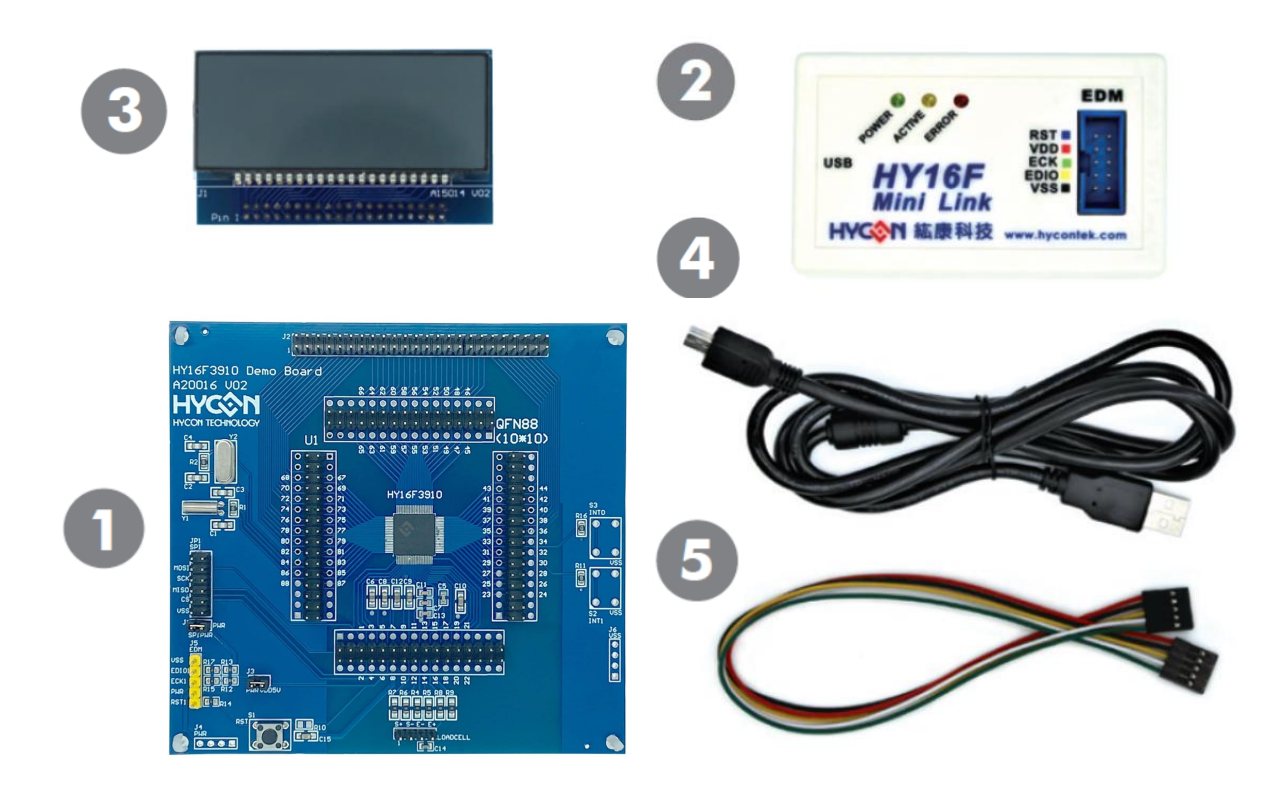

| Model No.      | Part Name        | Description                       | Quantity |
|----------------|------------------|-----------------------------------|----------|
|                | 1.HY16F3910-IM01 | HY16F3910-N088 Target Board       | 1        |
| HY16F3910-DK01 | 2.HY16000-CM04   | HY16F Mini Link Debug Tool        | 1        |
|                | 3.HY10000-AM01   | LCD Board<br>(3.0V, 4COM x 17SEG) | 1        |
|                | 4.Cable line     | USB Type A to Mini B cable        | 1        |
|                | 5.EDM line       | 5pin to 5 pin (2.54mm pitch)      | 1        |

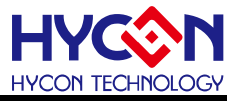

- 2. 安全注意事项
- 请勿放置重物在本应用展示板上,以避免重压导致损坏。
- 请勿本应用展示板置于重心不稳处,以免掉落造成损坏。
- 请勿使用不符合本产品电气规格之输入电压,以免造成工作异常或损坏。
- 操作时避免本应用展示板淋到液体、污物掉落于板上及暴露在湿气当中。应保持本应用 展示板在干燥的环境下使用,以免影响功能与效能。
- 不用时应移去电源。
- 当发生下列情况时请马上移去电源,并联络本公司工程人员。
  - 电源线磨损或毁坏。
  - 电源(电池)接上时灯号无显示。
  - 元器件脱落。

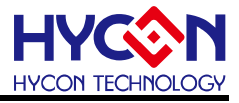

#### 3. 软件安装要求

#### 3.1. 软件安装需求

运行 AndeSight RDS IDE 所需的最低系统配置:

- (1) PC/NB 硬件要求:
  IBM PC 兼容的 X86 系统 CPU
  4 GB DDR 存储器
  8 GB HD 硬盘空间
- (2) 支援产品型号: HY16F3910系列
- (3) 硬件支援型号: HY16F3910系列开发工具,型号:HY16F3910-DK01
- (4) 软件支援版本:AndeSightV3.2.1RDS 版本以上HYCON 32-bit MCU DeviceV0.32 版本以上
- (5) 作业系统需求:
  Win XP(32-Bit), Win 7(32/64-Bit), Win 8(32/64-Bit), Win10(32/64-Bit)
- (6) 适用下列界面模式
  USB Port with libusb-win32 device
  HY16F Mini Link 控制盒的 USB Port 驱动是于 Windows 操作系统上的通用 USB 设备
  驱动程序(如图 3-1)。

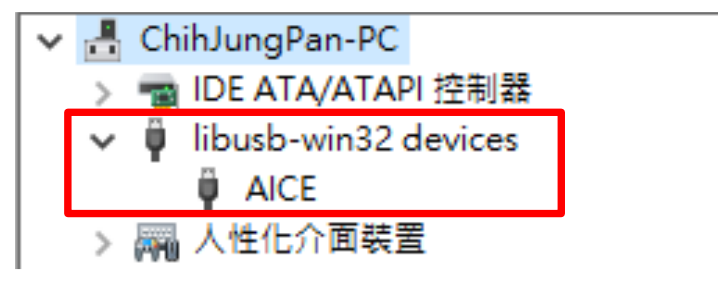

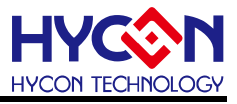

### 4. 硬件工具介绍

#### 4.1. 架构说明

HY16F Mini Link(即 ICE)为 HY16F3910-N088 Target Board 与 PC/NB 端,中间连接的装置, 主要作为仿真器(ICE)使用,以实现程序编译、软硬件除错、芯片烧录等功能。

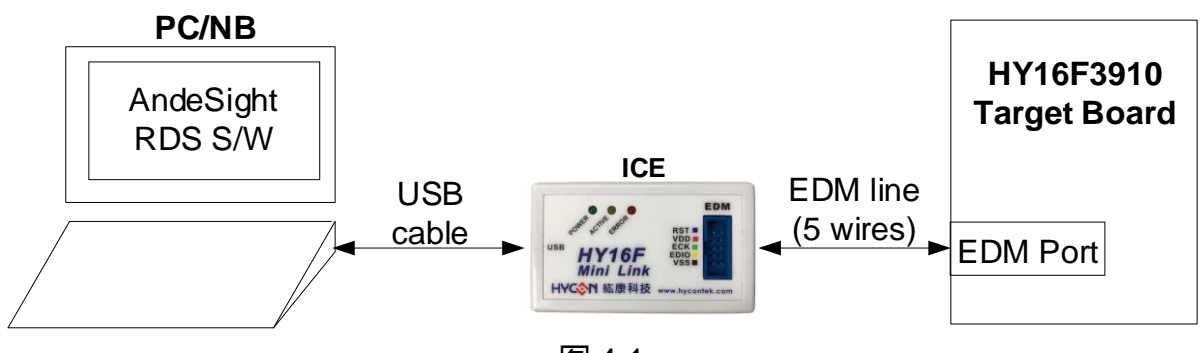

图 4-1

Note: EDM 即为 Embedded Debug Module

#### 4.2. HY16F Mini Link 控制盒介绍

HY16F Mini Link 控制盒(型号: HY16000-CM04)通用于 HY16F 系列产品(外观如图 4-2), 以下即为 HY16F Mini Link 控制盒的介绍:

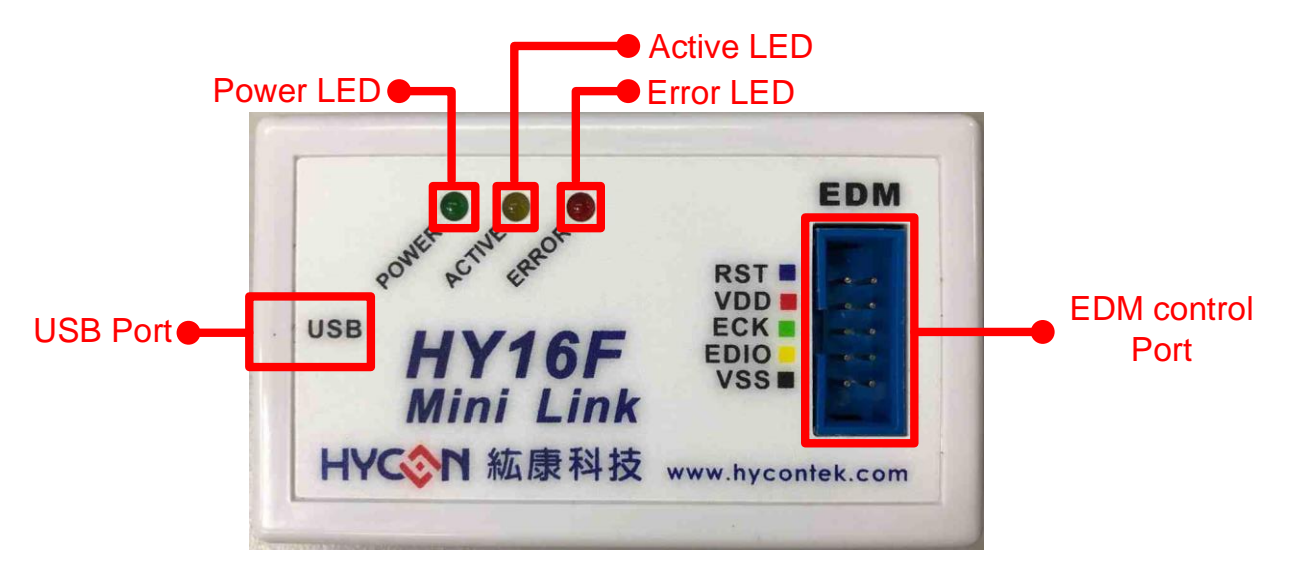

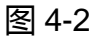

(1) Power LED
 功能:电源指示 LED(绿灯)
 叙述:当 USB Port 连接时, Power LED 将恒亮。

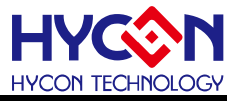

- Active LED
  功能:运作状态指示 LED(黄灯)
  叙述:当进入 Debug Mode 时, Active LED 持续闪烁状态。
- (3) Error LED
  功能:错误指示 LED(红灯)
  叙述:当 USB Port 连接时,但未连接 Target Board 时, Error LED 将恒亮。
- (4) USB Port 功能:USB Port 叙述:Mini. B Cable 连接口
- (5) EDM control Port

功能:EDM control 通信接口,用于与目标板(Target Board)的EDM 接口连接以便控制芯片。

叙述:功能定义如下

| 名称   | 描述                                                  |
|------|-----------------------------------------------------|
| RST  | RST Pin , 需连接至 HY16F3910 的 RST 脚。                   |
|      | VDD Pin , 需连接至 HY16F3910 的 VDD5V 脚。                 |
| VDD  | 备注: HY16F Mini Link 控制盒固定提供电源为 3.3V/200mA, 直接输出     |
|      | 电压给目标芯片 IC。                                         |
| ECK  | EDM Clock Pin,需连接至 HY16F3910的 ECK 脚。                |
| EDIO | EDM Data Input / Output Pin,需连接至 HY16F3910的 EDIO 脚。 |
| VSS  | Ground Pin,需连接至 HY16F3910的 VSS 脚。                   |

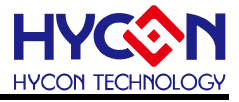

#### 4.3. 目标板介绍

目标板(型号:HY16F3910-IM01)通用于 HY16F3910 系列产品(外观如图 4-3),此目标板 主要用于演示 HY16F3910 芯片的功能,以下说明目标板的相关功能:

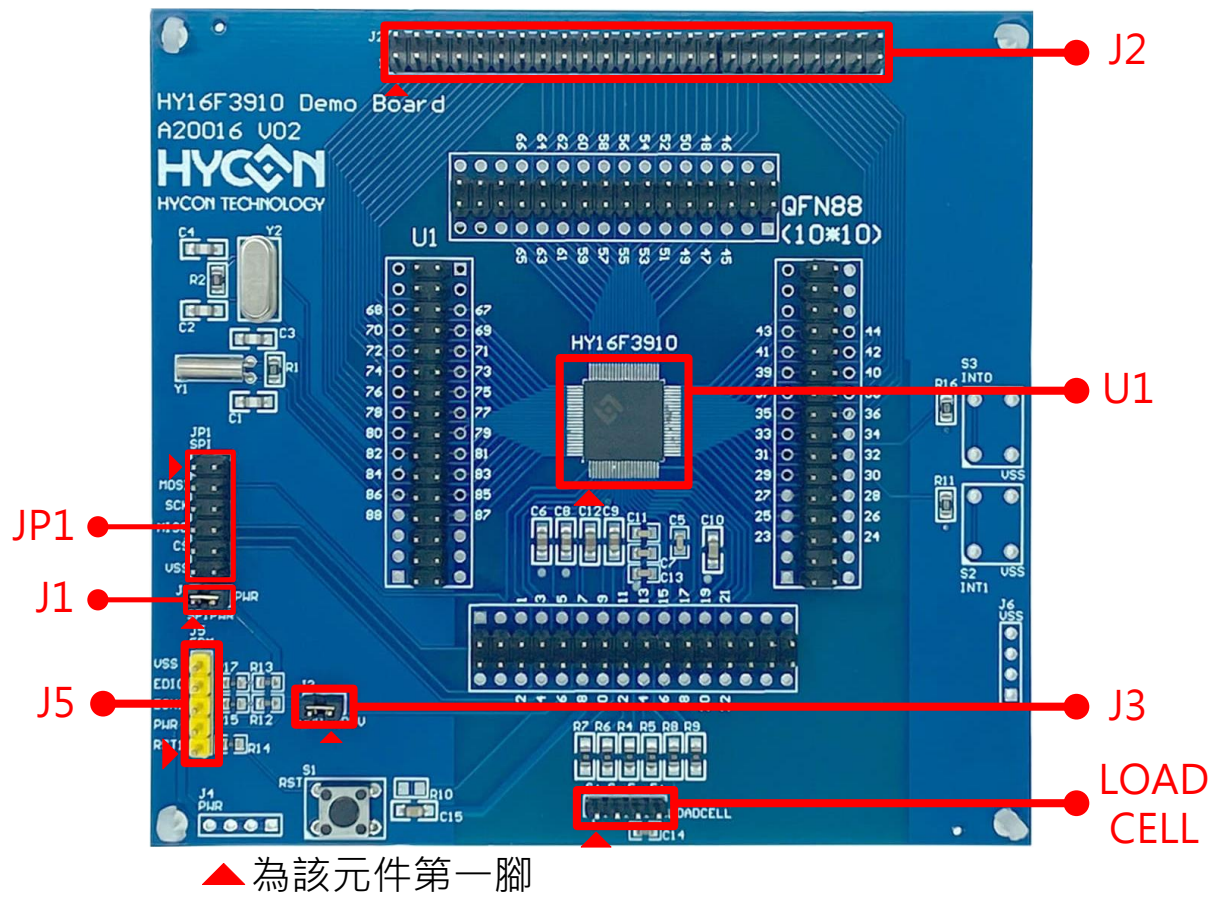

图 4-3

(1) U1

功能:目标板 (Target Board)的 HY16F3910 目标芯片,型号: HY16F3910-N088。

(2) J1

功能: SPIPWR Power Source Selection,当 J1的 Pin1 与 Pin2 短路在一起时, SPIPWR 脚的电源则来自于 PWR。

叙述:脚位名称如下

| 名称     | 脚 | 名称 |     |
|--------|---|----|-----|
| SPIPWR | 1 | 2  | PWR |

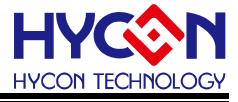

(3) J2

功能:LCD Port,作用为目标芯片的LCD 输出接脚。

叙述:脚位名称如下

| 名称    | 脚           | 名称 |       |
|-------|-------------|----|-------|
| COM0  | 1           | 2  | COM1  |
| COM2  | 3           | 4  | COM3  |
| SEG0  | 5           | 6  | SEG1  |
| SEG2  | 7           | 8  | SEG3  |
| SEG4  | 9           | 10 | SEG5  |
| SEG6  | 11          | 12 | SEG7  |
| SEG8  | 13          | 14 | SEG9  |
| SEG10 | 15          | 16 | SEG11 |
| SEG12 | 17          | 18 | SEG13 |
| SEG14 | 19          | 20 | SEG15 |
| SEG16 | EG16 21 22  |    | SEG17 |
| SEG18 | 23          | 24 | SEG19 |
| SEG20 | 25          | 26 | SEG21 |
| SEG22 | 27          | 28 | SEG23 |
| SEG24 | 29          | 30 | SEG25 |
| SEG26 | 31          | 32 | SEG27 |
| SEG28 | 33          | 34 | SEG29 |
| SEG30 | 35          | 36 | SEG31 |
| SEG32 | 37          | 38 | SEG33 |
| SEG34 | 39          | 40 | SEG35 |
| SEG36 | SEG36 41 42 |    | SEG37 |
| SEG38 | SEG38 43    |    | SEG39 |
| SEG40 | 45          | 46 | SEG41 |
| SEG42 | 47          | 48 | SEG43 |

(4) J3

功能: Current measurement, 作为测量 HY16F3910 芯片耗电流使用, 电流表可跨接在 此接点。

叙述:脚位名称如下

| 名称    | 脚 | 名称 |     |
|-------|---|----|-----|
| VDD5V | 1 | 2  | PWR |

备注:当未用 J3 来做测量 HY16F3910 芯片耗电流时, J3 的 Pin1 & Pin2 需要保持短路的状态。

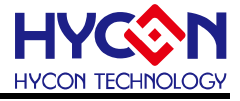

(5) J5

功能: EDM Port, 与 HY16F Mini Link 控制盒连接, 作为 Debug 使用。

叙述:脚位名称如下

| 脚位 | 名称    | 描述                                        |
|----|-------|-------------------------------------------|
| 1  | RST1  | RST1 Pin,需连接至 HY16F Mini Link的 RST Pin。   |
| 2  | PWR   | PWR Pin,需连接至 HY16F Mini Link的 VDD Pin。    |
| 3  | ECK1  | ECK1 Pin,需连接至 HY16F Mini Link的 ECK Pin。   |
| 4  | EDIO1 | EDIO1 Pin,需连接至 HY16F Mini Link的 EDIO Pin。 |
| 5  | VSS   | VSS Pin, 需连接至 HY16F Mini Link的 VSS Pin。   |

(6) JP1

功能: SPI Port,目标板之 SPI 通讯接口,当 J1 的 Pin1 & Pin2 短路时, SPIPWR 供电则来自于 PWR,如果 PWR 是 3V,则 SPIPWR 就是 3V 电压。

叙述:脚位名称如下

| 名称     | 脚  | 名称 |        |
|--------|----|----|--------|
| SPIPWR | 1  | 2  | SPIPWR |
| MOSI   | 3  | 4  | MOSI   |
| SCK    | 5  | 6  | SCK    |
| MISO   | 7  | 8  | MISO   |
| CS     | 9  | 10 | CS     |
| VSS    | 11 | 12 | VSS    |

(7) LOAD CELL

功能: ADC Bridge Sensor Connector,利用 ADC 的 AIO0、AIO1、AIO2 & AIO3 组合为 Bridge Sensor 测量电路。

叙述:脚位名称如下

| 脚位 | 名称 |
|----|----|
| 1  | S+ |
| 2  | S- |
| 3  | E- |
| 4  | E+ |

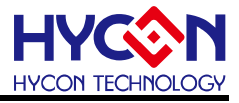

#### 4.4. 目标板电路图

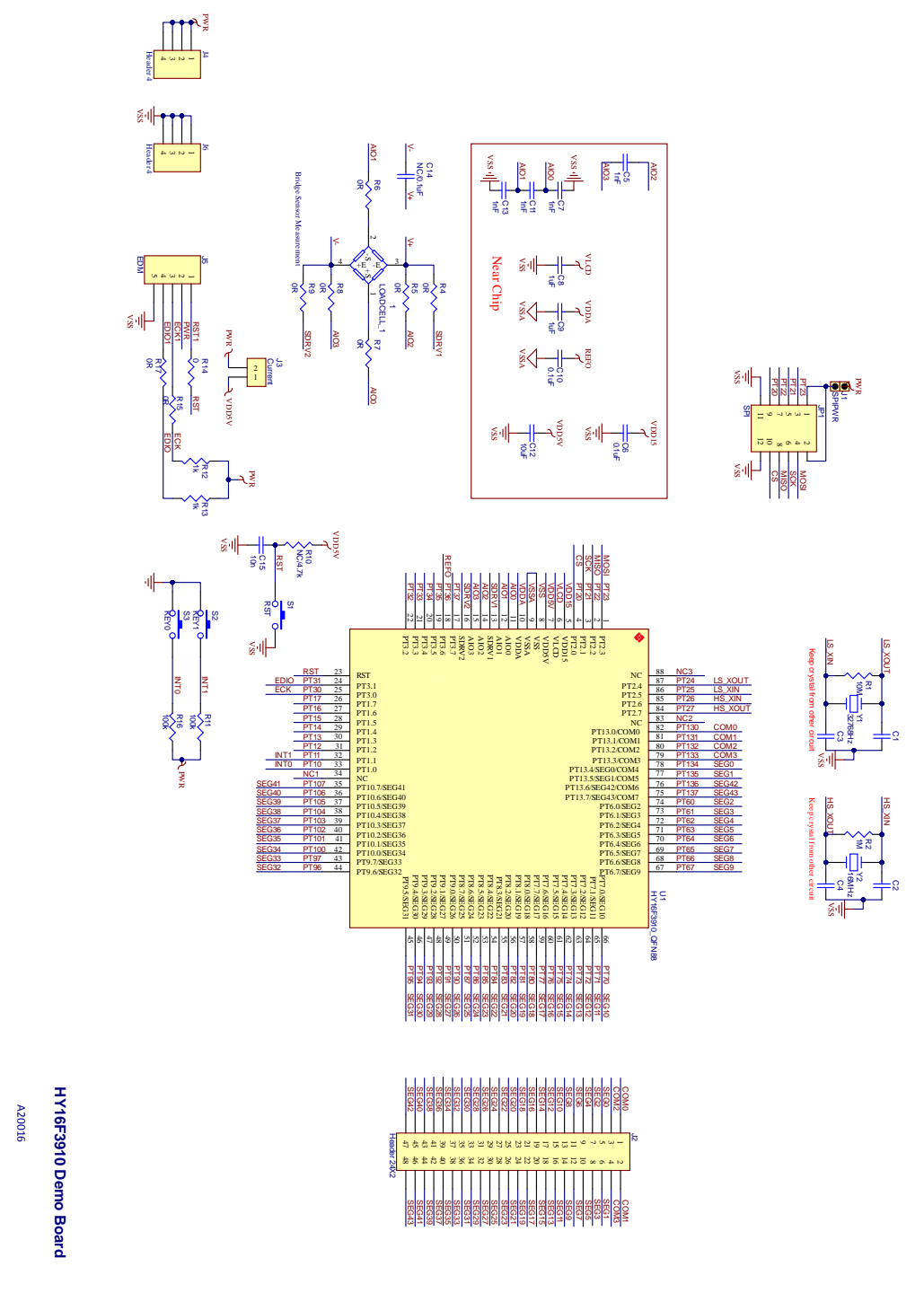

V02

Note : 此目标板电路图" A20016 V02\_HY16F3910-IM01\_HY16F3910 Evaluation Board.pdf" 放在以下安装的 Andes 软件目录中:

".\Andestech\AndeSight\_RDS\_v321\doc\Hycon\ICESchematic\" 目录中

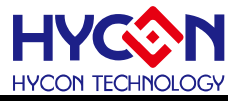

#### 4.5. 硬件 LCD Board 介绍

HY16F3910-N088 Target Board 所附上的LCD 面板(HY10000-AM01)为紘康科技自行开模,面板符号及脚位示意图如下图所示。

面板规格为:

- (1)工作电压: 3.0V
- (2)可视角度:60度
- (3)工作频率:60Hz
- (4)偏压方式: 1/3 bias
- (5)波形:1/4 duty
- (6)针脚:90度

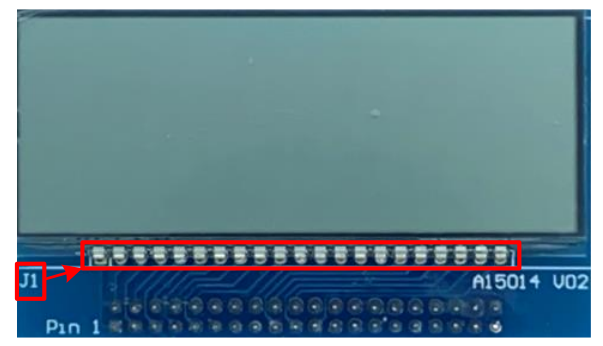

# Top side of HY10000-AM01

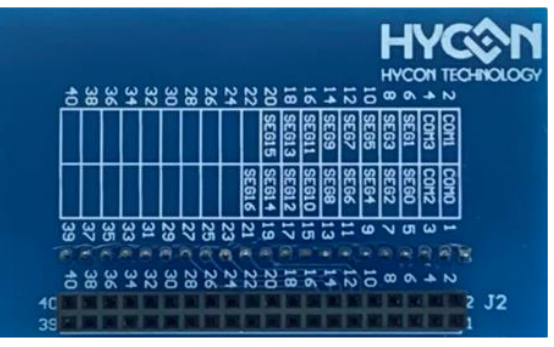

### Bottom side of HY10000-AM01

#### J1 pin assignment

| -        | <u> </u> |      |      |       |       |       |       |       |       |       |      |
|----------|----------|------|------|-------|-------|-------|-------|-------|-------|-------|------|
| Pin No.  | 1        | 2    | 3    | 4     | 5     | 6     | 7     | 8     | 9     | 10    | 11   |
| Pin Name | COM0     | COM1 | COM2 | COM3  | SEG0  | SEG1  | SEG2  | SEG3  | SEG4  | SEG5  | SEG6 |
|          |          |      |      |       |       |       |       |       |       |       |      |
| Pin No.  | 12       | 13   | 14   | 15    | 16    | 17    | 18    | 19    | 20    | 21    |      |
| Pin Name | SEG7     | SEG8 | SEG9 | SEG10 | SEG11 | SEG12 | SEG13 | SEG14 | SEG15 | SEG16 |      |

#### J2 pin assignment

| Pin Name | COM0 | COM2 | SEG0 | SEG2 | SEG4 | SEG6 | SEG8 | SEG10 | SEG12 | SEG14 | SEG16 |
|----------|------|------|------|------|------|------|------|-------|-------|-------|-------|
| Pin No.  | 1    | 3    | 5    | 7    | 9    | 11   | 13   | 15    | 17    | 19    | 21    |
| Pin No.  | 2    | 4    | 6    | 8    | 10   | 12   | 14   | 16    | 18    | 20    | 22    |
| Pin Name | COM1 | COM3 | SEG1 | SEG3 | SEG5 | SEG7 | SEG9 | SEG11 | SEG13 | SEG15 | -     |

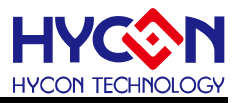

#### • HY10000-AM01: LCD Logical Table

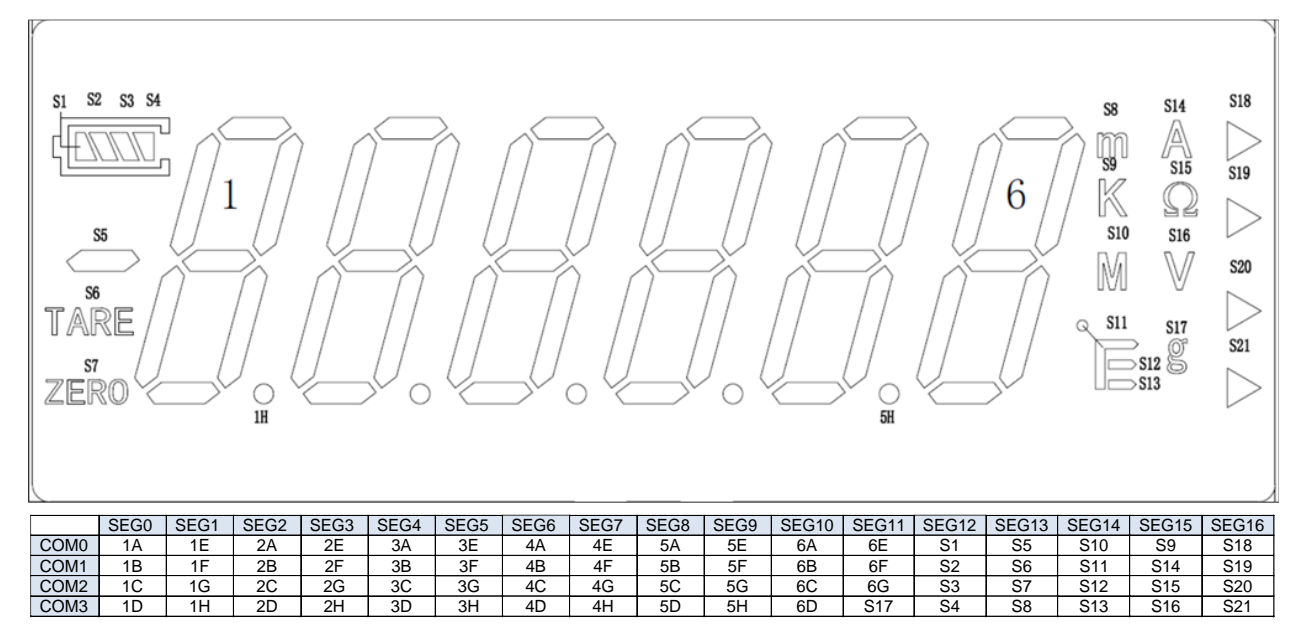

#### • HY10000-AM01: LCD LCD Dimensions

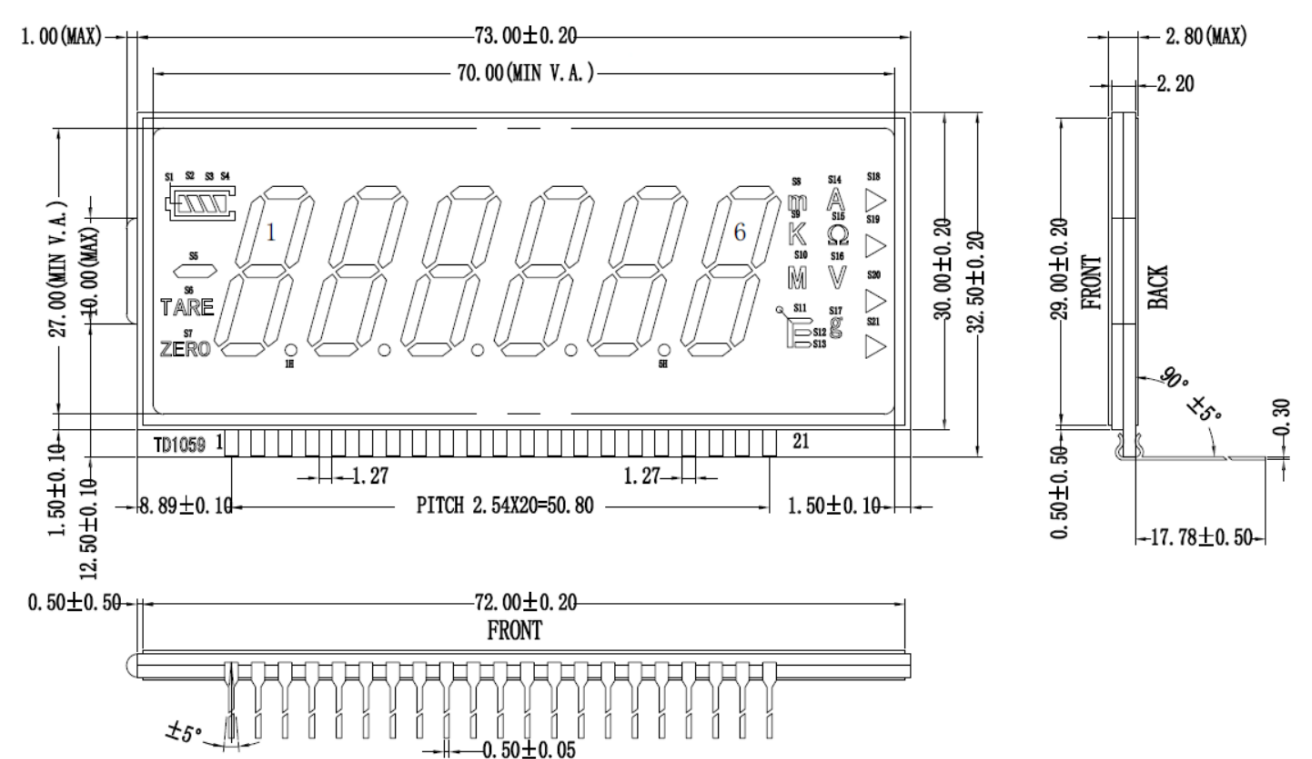

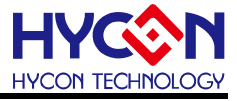

#### • HY10000-AM01: LCD COM/SEG Layout

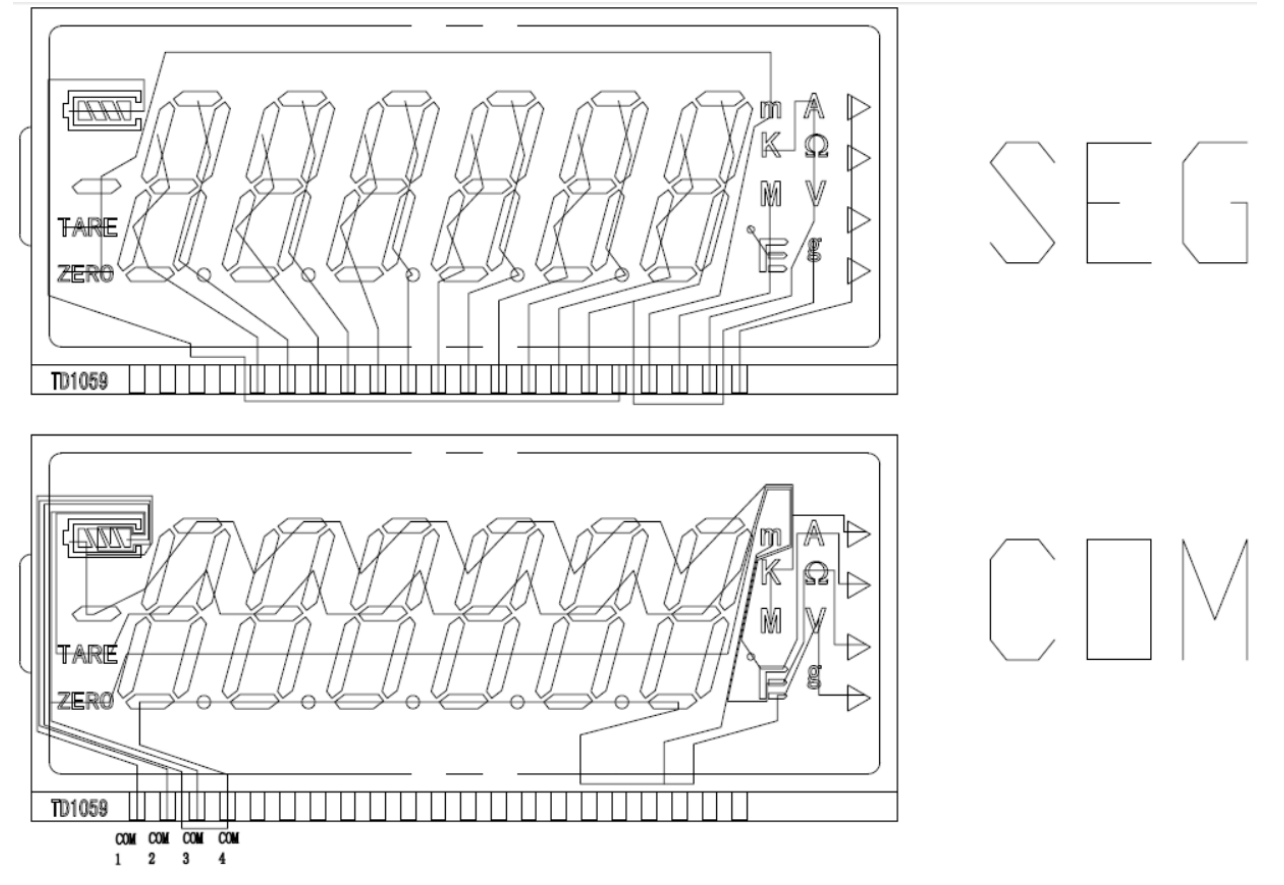

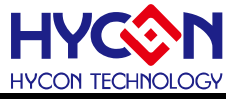

#### 4.6. HY16F Mini Link 控制盒与目标板硬件连接步骤

- Step1: 确认目标板 J3 的 Pin1 & Pin2 是短路在一起的。
- Step2: 使用 5 线 EDM line 分别与 HY16F Mini Link 控制盒的 EDM control Port 及目标板的 J5 相连接。
- Step3: 用 USB Cable 分别与 HY16F Mini Link 控制盒的 USB Port 及计算机的 USB Port 连接 (此时 HY16F Mini Link 控制盒的 Power LED 会发亮,以及 LCD 荧幕开始计 数)。
- Step4: 经过 Step1~3 后(如图 4-5),即代表 HY16F Mini Link 控制盒及目标板的硬件连接正常。

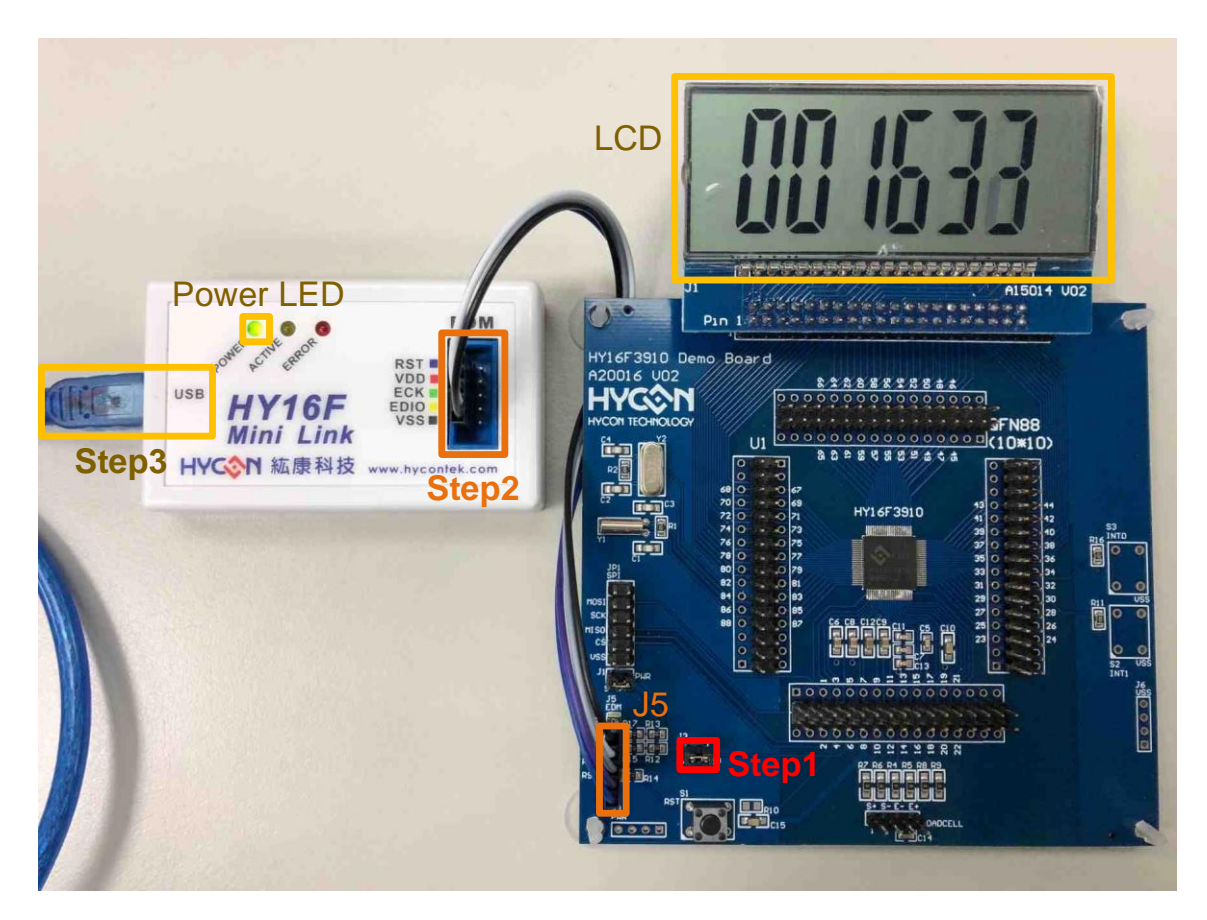

图 4-5

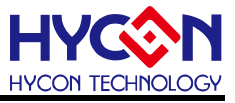

### 5. 硬件连接介绍

驱动程序安装,可参考 HY16F 系列 IDE 软件使用说明书安装步骤,只要安装软件完毕,即 可自动安装 Mini Link 的 USB 驱动程序。正常连线状态,会于 PC 的设备管理器,看到 AICE(即 HY16F Mini Link)的 libusb-win32 devices 装置(如下图红色区域)。

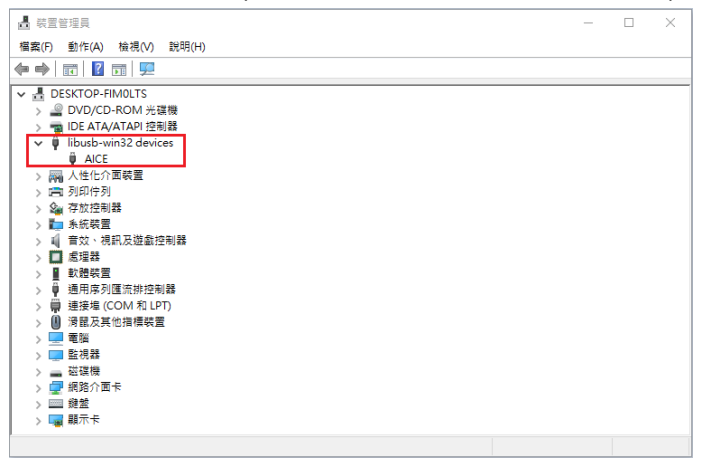

EDM 连线测试:

(1)将 Mini Link 与 Target Board 连接.

(2)开启 AndeSight IDE 软件(安装方式请参考 HY16F 系列 IDE 软件安装步骤)

- (2.1)在 Target Manager :Local Targets 视窗
- (2.2)选择 HY16F3910 按鼠标右键(选择 Connect Target via ICE)
- (2.3)连线成功出现 HY16F3910 ICE-ICE:9904

(2.4-2.5)从 Console 视窗可看到 HY16F Mini Link 版本信息: Andes AICE-MINI v1.0.1

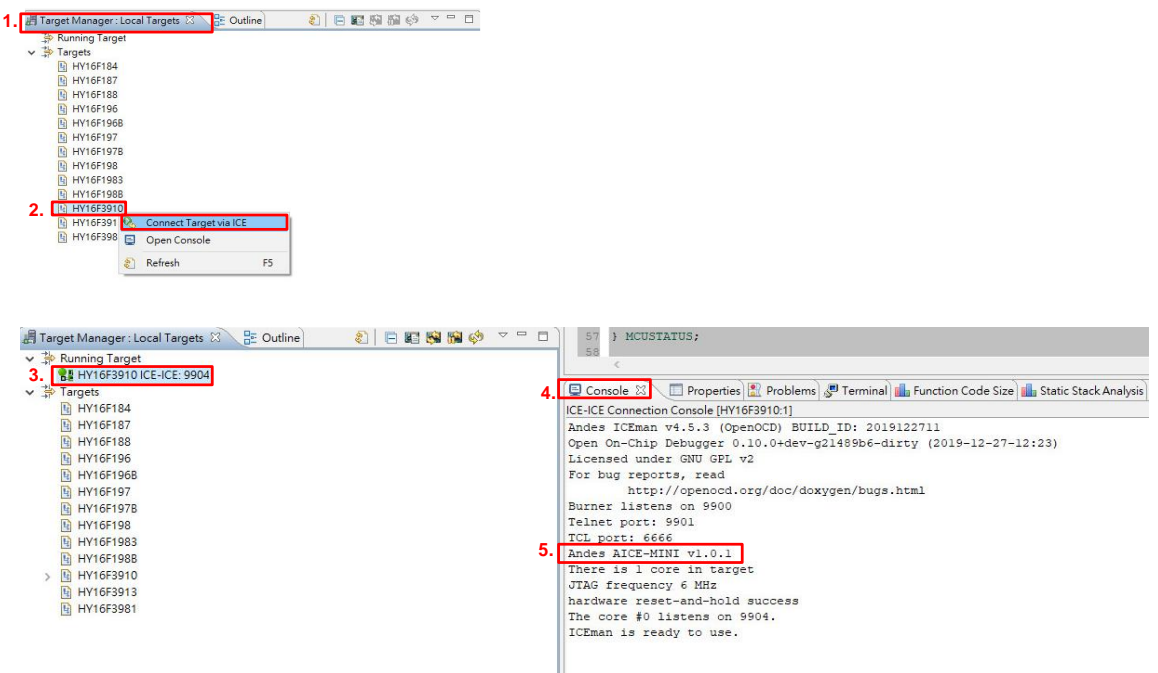

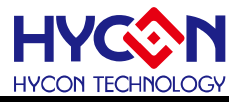

# 6. 修订纪录

以下描述本档差异较大的地方,而标点符号与字形的改变不在此描述范围。

| 日期         | 文件版次 | 页次  | 摘要   |
|------------|------|-----|------|
| 2022/04/02 | V02  | ALL | 初版发行 |
|            |      |     |      |